## 教師成績系統登入解說

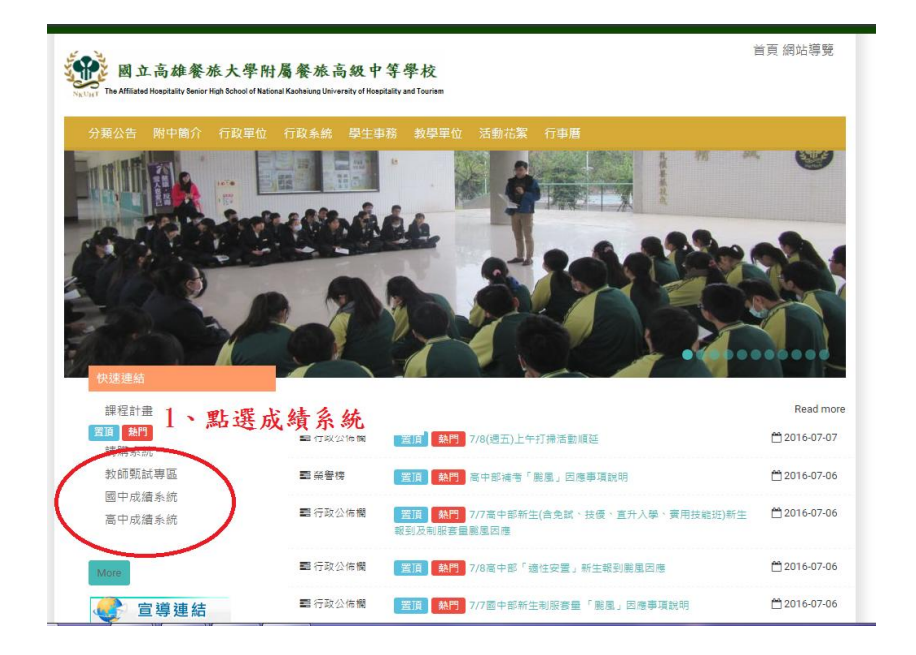

1、點選成績系統

餐旅大學附屬餐旅高級中學(高中部)

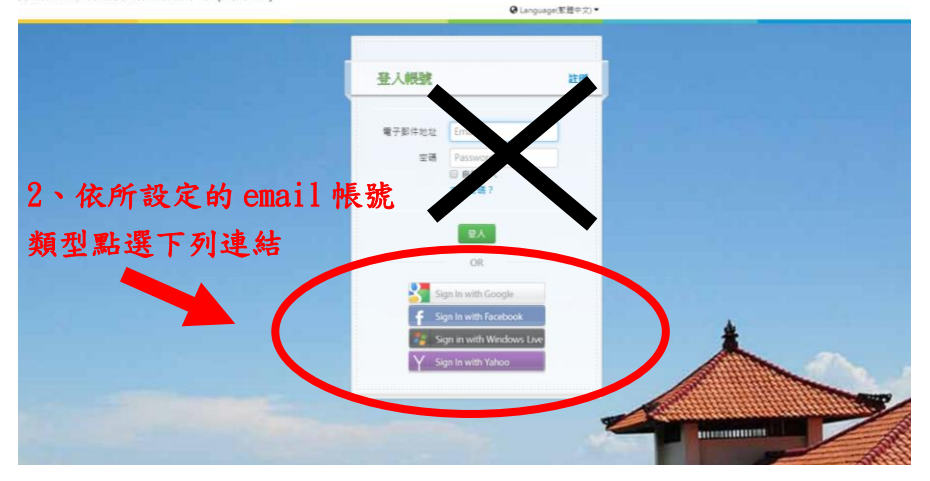

2、依所設定的 email 帳號 類型點選下列連結圖示。 例如使用 gmail 則點選 <mark>Sign in With Google</mark>

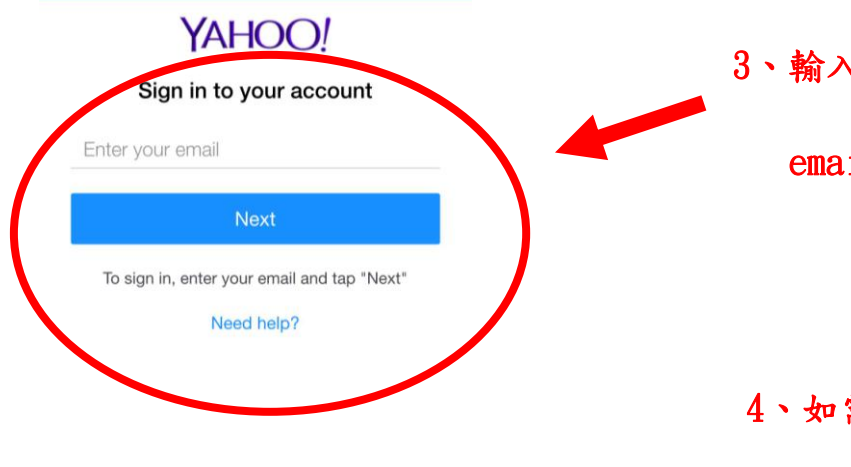

3、輸入設定的 email 與此

email 帳號的密碼來登入

4、如需查詢設定的 email 帳號,

請洽註冊組 #13